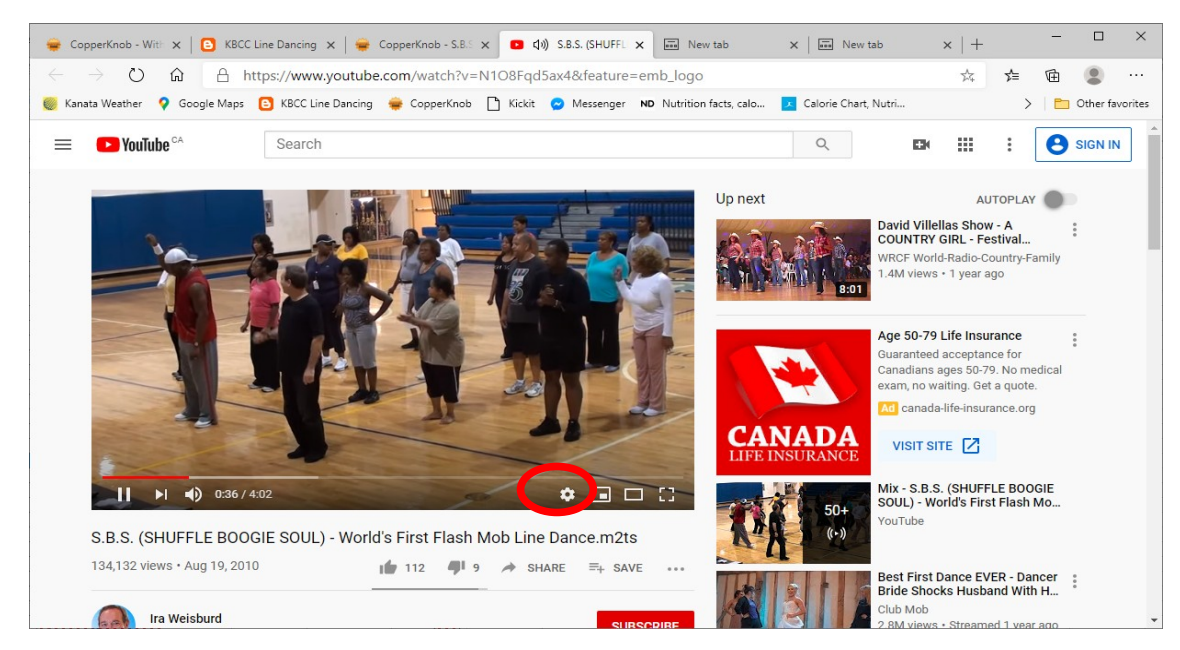

How to slow down a YouTube video playing on a computer:

To change the **Playback Speed** of a YouTube video on a computer, click the Settings icon (the gearlike icon circled in red in picture above) in the bottom portion of the video. You can choose one of the set speeds or choose Custom to enter a different value. A number smaller than 1 will slow it down, a number larger than 1 will speed it up.

How to slow down a YouTube video playing on a phone or tablet:

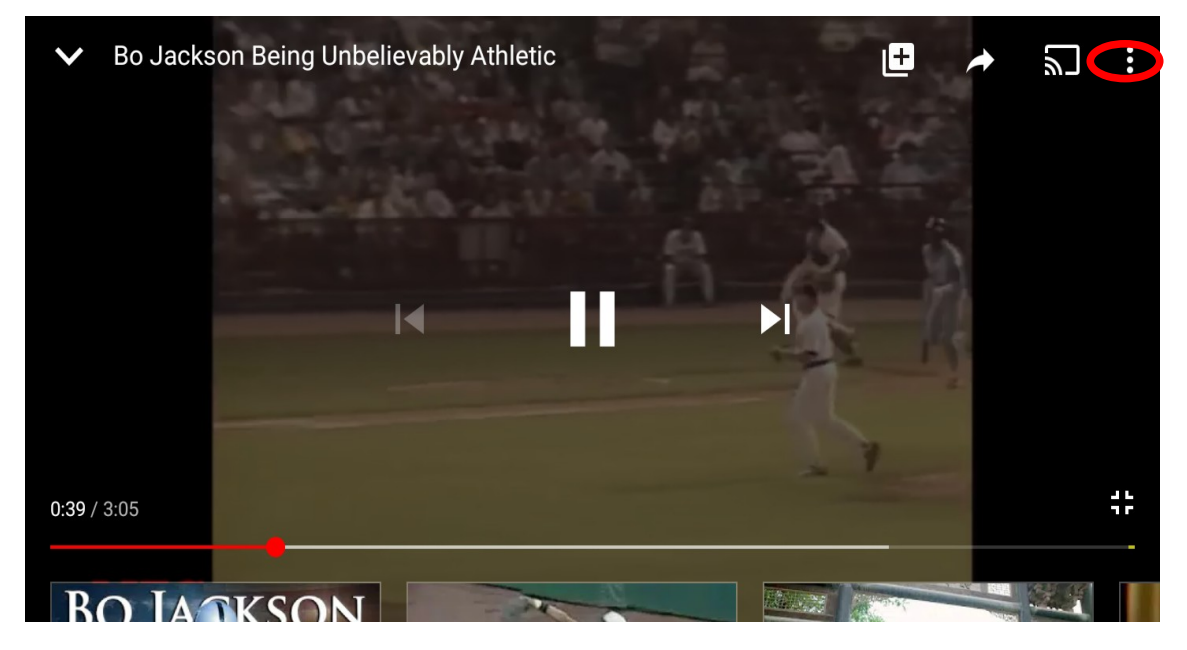

To change the **Playback Speed** of a YouTube video on a phone or tablet, click the 3 dots (circled in red in picture above) that appear in the top portion of the video when you touch the screen. Choose one of the set speeds. A number smaller than 1 will slow it down, a number larger than 1 will speed it up.